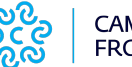

- 1. Che cos'è un file PDF/A
- 2. Microsoft Excel (versioni recenti)
- 3. Open Office Calc
- 4. Pdf Creator

#### 1. Che cos'è un file PDF/A

PDF/A è uno standard internazionale (ISO19005), sottoinsieme dello standard PDF, appositamente pensato per l'archiviazione nel lungo periodo di documenti elettronici. Garantisce che il documento sia visualizzabile sempre allo stesso modo, anche a distanza di tempo e con programmi software diversi.

PDF/A contiene le sole informazioni necessarie per visualizzare il documento come nel momento in cui è stato formato. Tutto il contenuto visibile del documento deve essere incluso, come il testo, le immagini, vettori grafici, fonts, colori e altro. Un documento PDF/A non può contenere macro-istruzioni o riferimenti ad elementi od informazioni (come i font) non contenuti nel file stesso.

### 2. Microsoft Excel (versioni recenti)<sup>1</sup>

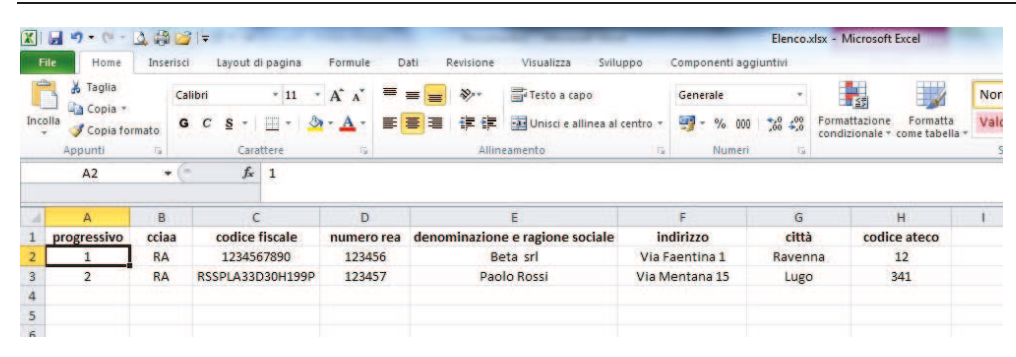

1. Selezionare dal menu File il comando Salva con nome

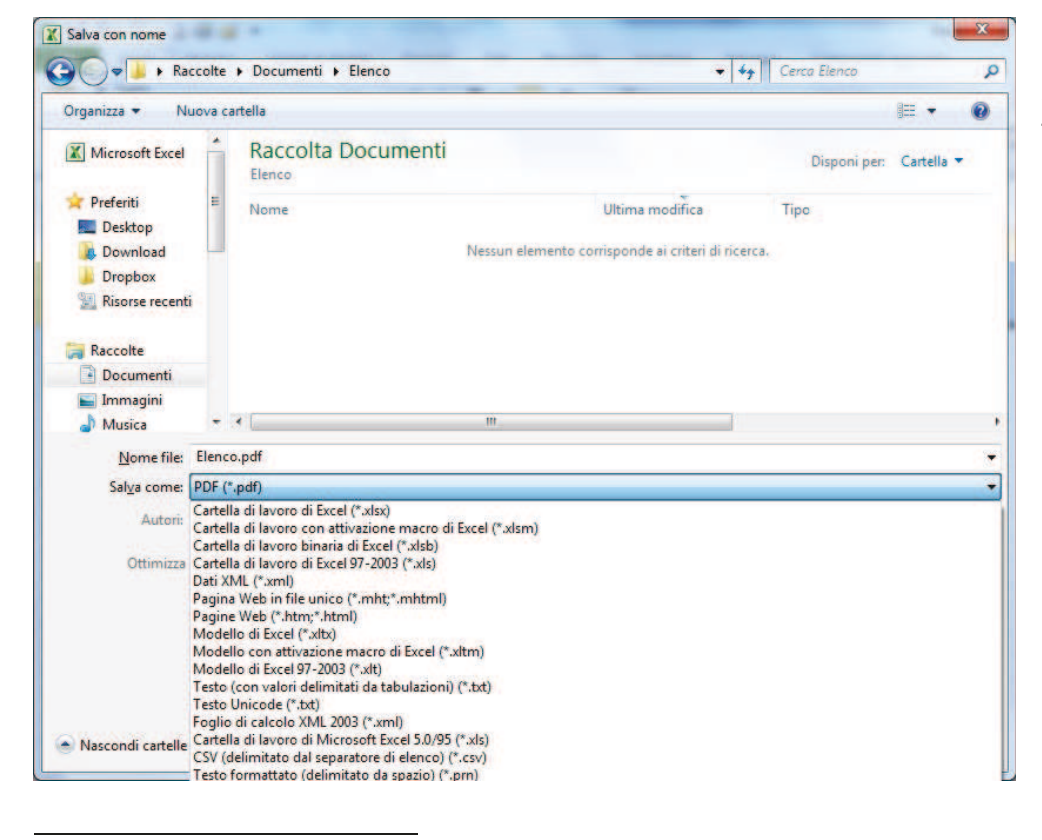

2. Nella finestra che Indicare il nome da attribuire al file in **Nome file** (eventualmente modificare il percorso di directory) e selezionare in **Salva come** il formato "**PDF** (\*.pdf)".

<sup>&</sup>lt;sup>1</sup> Immagini tratte dalla versione Excel 2010. Potrebbe non essere possibile utilizzare la procedura per versioni di Excel meno recenti. Nel caso è sempre possibile utilizzare una stampante virtuale come PDF Creator (vedi successivamente)

# Istruzioni per la creazione di file PDF/A

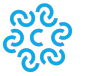

| K Salva con nome                 |             |                                                                 |                   |                         |                         |                 |            | X | 3. Premere il pulsante |
|----------------------------------|-------------|-----------------------------------------------------------------|-------------------|-------------------------|-------------------------|-----------------|------------|---|------------------------|
| 🕒 🗢 📕 🕨 Rac                      | colte       | • Documenti + Elenc                                             | 0                 |                         | <b>- 4</b> <sub>7</sub> | Cerca Elenco    |            | P | Opzioni                |
| Organizza 👻 Nu                   | iova d      | cartella                                                        |                   |                         |                         |                 | <b>#</b> • | 0 |                        |
| X Microsoft Excel                | ŕ           | Raccolta Doci                                                   | umenti            |                         |                         | Disponi per:    | Cartella 🔻 | 0 |                        |
| 🚖 Preferiti 📃 Desktop 🐊 Download | ш           | Nome                                                            | Nessuri elemento  | Ultima modifica         | di ricerca.             | Тіро            |            |   |                        |
| Dropbox Risorse recenti Raccolte |             |                                                                 |                   |                         |                         |                 |            |   |                        |
| Documenti                        |             |                                                                 | III               |                         |                         |                 |            |   |                        |
| Nome file:                       | Elena       | co.pdf                                                          |                   |                         |                         |                 |            | • |                        |
| Sal <u>v</u> a come:             | PDF (*.pdf) |                                                                 |                   |                         |                         |                 |            | • |                        |
| Autori:                          | Rober       | to Finetto                                                      | Tag: Aggiungi tag |                         | Titolo:                 | Aggiungi titolo |            |   |                        |
| Ottimizza j                      | per: (      | Standard<br>(pubblicazione online<br>e stampa)                  | Apri il pubbli    | file dopo la<br>cazione |                         |                 |            |   |                        |
|                                  |             | Dimensioni minime<br>(pubblica <u>z</u> ione online)<br>Opzioni | >                 |                         |                         |                 |            |   |                        |
| Nascondi cartelle                | 6           |                                                                 |                   | Strumer                 | nti 🔹 [                 | Salva           | Annulla    |   |                        |

| Opzioni                       | 8 ×                                 |
|-------------------------------|-------------------------------------|
| Intervallo pagine             |                                     |
| Tutto                         |                                     |
| O Pagine Da: 1                | A: 1 🔆                              |
| Elementi da pubblicare        |                                     |
| O Selezione                   | 🔘 Intera cartella di lavoro         |
| Eogli attivi                  | C Tabella                           |
| 📃 Ign <u>o</u> ra aree di sta | mpa                                 |
| Includi informazioni non      | stampabili                          |
| Proprietà documer             | nto                                 |
| 🔽 <u>T</u> ag per la struttur | a del documento per l'accessibilità |
| Opzioni PDF                   |                                     |
| Conforme a ISO 1              | 9005-1 (PDF/A)                      |
|                               |                                     |
|                               | OK Annulla                          |

4. Verificare che la casella **Conforme a ISO90005-1 (PDF/A)** sia spuntata e premere **OK.** 

Tornati nella finestra precedente, salvare con Salva

### 3. Open Office Calc

| ile | Modifica Visualizza Inserisci For                            | rmato Strumenti                                                 | Dati Finestra | 2                               |                       |         |              |  |  |
|-----|--------------------------------------------------------------|-----------------------------------------------------------------|---------------|---------------------------------|-----------------------|---------|--------------|--|--|
| 3   | Nuovo +                                                      | 🕴 🥙 🚟 🖌 🛍 🛍 • 🛷 🗐 • 🤄 - 🌚 ¼ 🎎 🏙 🥔 🏙 🖉 🧰 🖉 📴 🗟 Q 🖕 Cerca 💽 🕸 🖓 . |               |                                 |                       |         |              |  |  |
| 3   | Apri Ctrl+O<br>Documenti recenti                             | G C                                                             | <u>S</u> ≡≡   | ≣ ≣ 📕 🦺 % 💱 號 🤹                 | € € □ • 2 • A         | •       |              |  |  |
|     | Procedure guidate •                                          | -                                                               | D             | 5                               | E                     | 6       | <b>u</b>     |  |  |
| 8   | Chiudi                                                       | dice fiscale                                                    | numero rea    | denominazione e ragione sociale | indirizzo             | città   | codice ateco |  |  |
|     | Salva Ctrl+S                                                 | 234567890                                                       | 123456        | Beta srl                        | Via Faentina 1        | Ravenna | 12           |  |  |
|     | Salva <u>c</u> on nome Ctrl+Maiusc+S<br>Sal <u>v</u> a tutto | A33D30H199P                                                     | 123457        | Paolo Rossi                     | Via <u>Mentana</u> 15 | Lugo    | 341          |  |  |
| Z   | <u>R</u> icarica<br><u>V</u> ersioni                         |                                                                 |               |                                 |                       |         |              |  |  |
|     | Esporta                                                      |                                                                 |               |                                 |                       |         |              |  |  |
|     | Esporta nel formato PDF                                      |                                                                 |               |                                 |                       |         |              |  |  |
|     |                                                              |                                                                 |               |                                 |                       |         |              |  |  |

1. Selezionare dal menu File il comando Esporta nel formato PDF....

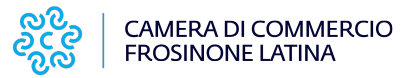

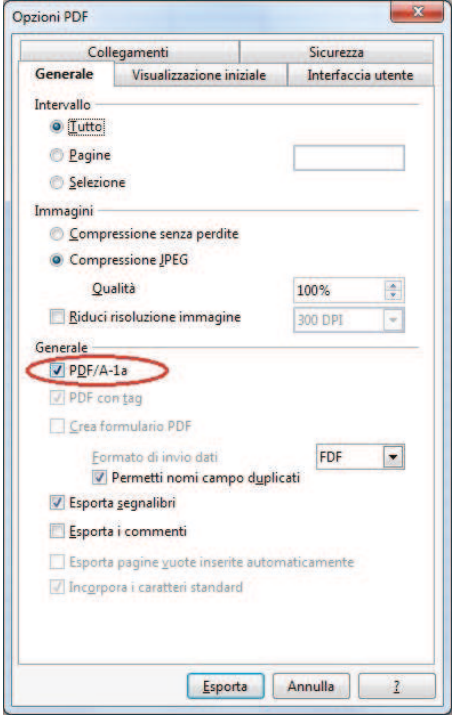

2. Nella finestra che appare verificare che sia spuntato (o spuntare) la casella **PDF/A-1a** premere **Esporta** 

3. Nella finestra successiva indicare il nome da attribuire al file (eventualmente cambiare il percorso di directory) e premere **Salva** 

#### 4. Pdf Creator

PDF Creator è un software libero per piattaforma Windows. Una volta installato, permette di selezionare per la stampa una stampante chiamata PDFCreator, e quindi permette di poter generare documenti PDF (anche PDF/A selezionando opportunamente l'opzione) da quasi ogni applicazione.

1. scaricare ed installare PDF Creator dal sito http://www.pdfforge.org/download.

Al termine dell'installazione nel Pannello di controllo, tra i Dispositivi e stampanti omparirà una stampante virtuale chiamata appunto **PDFCreator** 

| PDFCreator 1.              | 6.1                                                                |  |               |
|----------------------------|--------------------------------------------------------------------|--|---------------|
| <u>T</u> itolo del documer | ito:                                                               |  |               |
| Elenco                     |                                                                    |  |               |
| Data di creazione:         |                                                                    |  |               |
| 20130114124629             |                                                                    |  | Data attuale  |
| Data di modifica:          |                                                                    |  |               |
| 20130114124629             | 1                                                                  |  | Data attuale  |
| Autore:                    |                                                                    |  | 111 (Sec. 19) |
|                            |                                                                    |  |               |
| Soggetto:                  |                                                                    |  |               |
| <u>P</u> arole chiavi:     |                                                                    |  |               |
| Profilo                    |                                                                    |  |               |
| Profilo predefinit         | 0                                                                  |  | •             |
| Dopo il salvata            | <mark>ggio <u>a</u>pri il documento</mark><br>PDF con PDFArchitect |  | $\sim$        |
|                            |                                                                    |  |               |

2. Da un qualunque programma impiegato per la visualizzazione di un documento (ad esempio MS Excel) lanciare il comando di stampa come se si volesse procedere ad una stampa cartacea.

Nel menu di stampa selezionare la stampante virtuale **PDFCreator** e procedere con il processo di stampa.

Nella finestra che appare dopo aver lanciato la stampa premere il pulsante **Salva** 

# Istruzioni per la creazione di file PDF/A

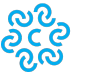

| Raccolte                           | Documenti      Documenti      Elenco |                  | Cerca Elenco      | 1          |
|------------------------------------|--------------------------------------|------------------|-------------------|------------|
| Organizza 👻 Nuova                  | cartella                             |                  |                   | ≡ • 0      |
| 📌 Preferiti 📃 🕺                    | Raccolta Documenti                   |                  | Disponi per:      | Cartella 🔻 |
| Lownload                           | Nome                                 | Ultima modifica  | Tipo              |            |
| 🌛 Dropbox 🛛 🗉<br>🔁 Risorse recenti | 🔁 Elenco.pdf                         | 14/01/2013 10:50 | Adobe Acrobat Doc | ument      |
| Raccolte                           |                                      |                  |                   |            |
| Documenti                          |                                      |                  |                   |            |
| 📄 Immagini<br>👌 Musica<br>🛃 Video  |                                      |                  |                   |            |
| Computer                           |                                      |                  |                   |            |
| 🚮 Disco locale (C:) 👻              | * [                                  |                  |                   |            |
| Nome file: Elen                    | co.pdf                               |                  |                   |            |
| Salva come: Files                  | PDF/A-1b (*.pdf)                     |                  |                   | 1          |
| File P<br>Files                    | DF (*.pdf)<br>PDF/A-1b (*.pdf)       |                  |                   |            |
| Nascondi cartelle Files<br>File P  | PDF/X (*.pdf)<br>NG (*.png)          |                  |                   |            |

Nella finestra che appare indicare il nome da attribuire al file in **Nome file** (eventualmente modificare il percorso di directory) e selezionare in **Salva come** il formato **PDF/A-1b** 

Quindi premere il pulsante **Salva**.